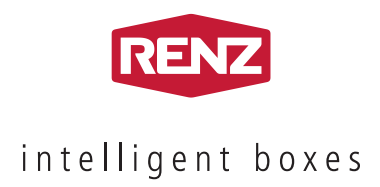

# KURZANLEITUNG

## Renz-Internetportal Renz-Paketkastenanlage myRENZbox

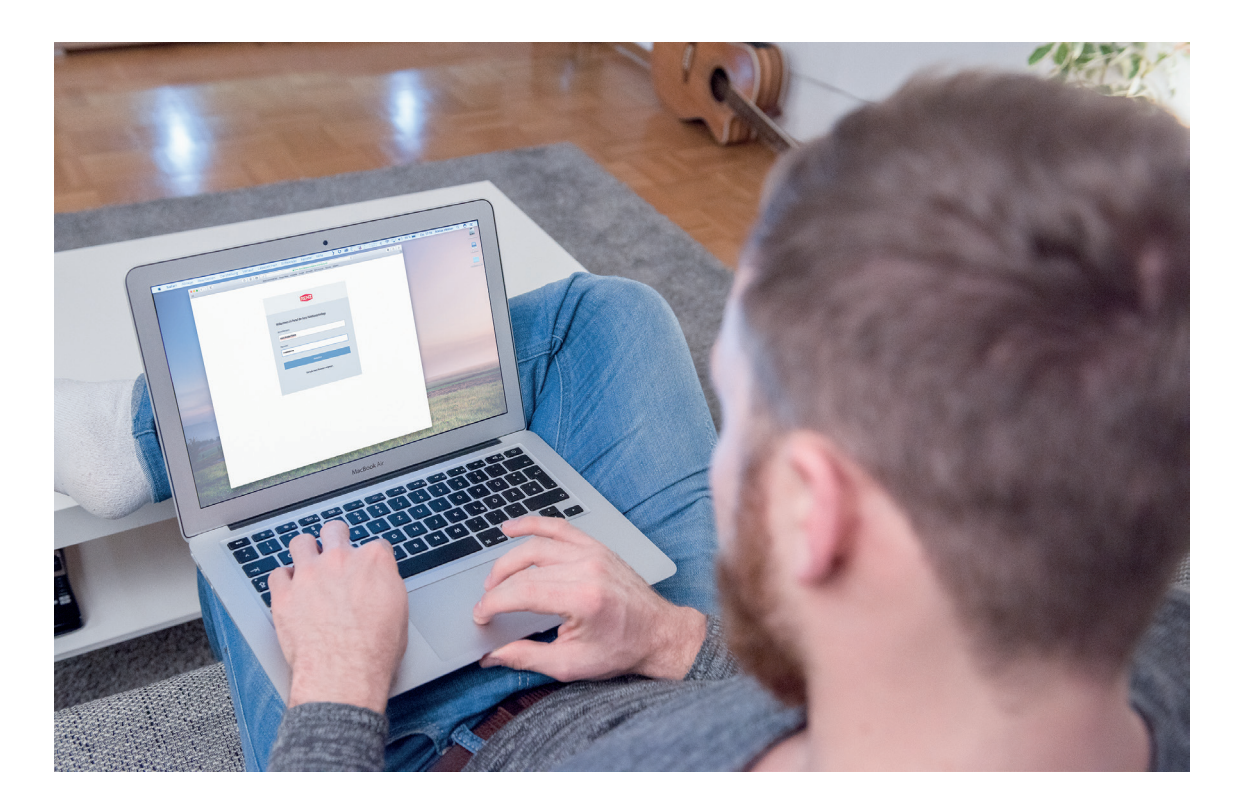

DE

## Pakete in der myRENZbox empfangen – so geht's

**1. Aktivieren Sie Ihren** Account im Portal

www.myRENZ.com.

2. Aktivieren Sie die Logistiker DHL und ParcelLock, damit Sie Pakete empfangen und versenden können.

Seite 05

Seite 04

Beachten Sie, dass jedes Familienmitglied oder Mitbewohner selbst registriert sein muss (bei RENZ und den Logistikern) um die **myRENZbox** nutzen und auch Pakete von den Logistikunternehmen empfangen zu können.

## Welche Lieferadresse muss ich angeben?

|                                                                                                    | Einfamilienhaus I Mehrfamilienhaus                                             | Wohnquartier                                                                   |
|----------------------------------------------------------------------------------------------------|--------------------------------------------------------------------------------|--------------------------------------------------------------------------------|
| Liefernder Logistiker / Anlagen-<br>standort                                                         | Image: myRENZbox                                                               | 2                                                                              |
| Lieferung mit                                                                                        | Max Mustermann                                                                 | Max Mustermann                                                                 |
|                                                                                                    |                                                                                |                                                                                |
| DHL<br>Adresse Bewohner                                                                              | Musterstrasse 1<br>12345 Musterstadt                                           | Musterstrasse 1,2 oder 3<br>12345 Musterstadt                                  |
| Lieferung mit Hormes DDD CLS                                                                         | May Mustarmann                                                                 | May Mustermann                                                                 |
| Parcel<br>Parcel<br>CCK<br>Adresse myRENZbox                                                         | PL-123-123-123 <b>myRENZbox</b><br>Musterstrasse <b>1</b><br>12345 Musterstadt | PL-123-123-123 <b>myRENZbox</b><br>Musterstrasse <b>4</b><br>12345 Musterstadt |
| Empfehlung, wenn für<br>den Adressaten unklar ist,<br>welcher Logistiker liefert<br>Adresse Bewohner | Max Mustermann<br>myRENZbox<br>Musterstrasse 1<br>12345 Musterstadt            | Max Mustermann<br>myRENZbox<br>Musterstrasse 1,2 oder 3<br>12345 Musterstadt   |

PL = ParcelLock ID - siehe Aktivierung und Registrierung ParcelLock

## Inhalt

## **Bedienung Renz-Internetportal**

| Anmeldung                                                 | 04 |
|-----------------------------------------------------------|----|
| Aktivierung DHL                                           | 05 |
| Registrierung bei DHL                                     | 06 |
| Aktivierung / Registrierung ParcelLock (DPD, GLS, Hermes) | 08 |

## Bedienung Renz-Paketkastenanlag

| Bewohner – Abholung von Paketen                  | 10 |
|--------------------------------------------------|----|
| Bewohner – Retournieren/Versenden mit DHL        | 12 |
| Bewohner – Retournieren/Versenden mit ParcelLock | 14 |

| Kontakt | 20 |
|---------|----|
|         |    |

. . .

### \_\_\_\_\_

Anmeldung

|                    | RENZ                                          | = 1 |
|--------------------|-----------------------------------------------|-----|
|                    |                                               |     |
|                    |                                               |     |
| Willkommen im Port | tal der Renz Paketkastenanlag                 | e   |
| Anmeldename:       |                                               |     |
| Mustermann         |                                               |     |
| Passwort:          |                                               |     |
|                    |                                               |     |
| •••••              |                                               |     |
|                    | Anmelden                                      |     |
|                    | Anmelden<br>Ich habe mein Passwort vergessen. |     |

- ► Anmeldung im myRENZbox Portal
- Rufen Sie im Internet **www.myrenz.com** auf.
- → Die Anmeldemaske öffnet sich.
- Tragen Sie hier den Anmeldenamen und das Passwort ein, welches Sie im Vorfeld erhalten haben.
- Die Anmeldedaten erhalten Sie vom Verwalter/ Hausmeister Ihrer Paketkastenanlage.

|               | RENZ                                                                                |
|---------------|-------------------------------------------------------------------------------------|
|               | intelligent boxes                                                                   |
| Ihre Zugangso | laten für das Portal www.myrenz.com<br>für Susi Sorglos                             |
| my            | Anmeldename: susi.sorglos@sorgenfrei.de<br>Passwort: 1234                           |
| REN           | Adresse Ihrer Paketiastenanlage: Boschstraße 3, 71737 Kirchberg an der<br>Murr      |
|               | Bei Fragen sind wir für Sie da:                                                     |
| DOX           | Renz-Servicetelefon: +49 (0) 7144 / 88675-50<br>Montag bis Freitag 8.00 - 18.00 Uhr |
|               | E-Mail: support.paketkasten@renzgroup.de                                            |

## Register "Logistik" Aktivierung und Registrierung DHL 1/3

| Aax Musterm               | iann (Benutzer)                      |                      |                  |                | RENZ     |                 | Abmelden 🖒 |
|---------------------------|--------------------------------------|----------------------|------------------|----------------|----------|-----------------|------------|
| Home                      | Zugangsdaten                         | Wohnungsdaten        | Logistik         | PIN-Verwaltung | Historie | Ansprechpartner |            |
| hre Logis<br>Bitte wählen | tikpartner<br>1 Sie nachstehend, die | von Ihnen gewünschte | en Logistikpartr | ner aus:       |          |                 |            |
| Lo                        | gistikpartner                        |                      |                  | Bemerkungen    |          |                 | Aktion     |
|                           |                                      |                      |                  |                |          |                 |            |

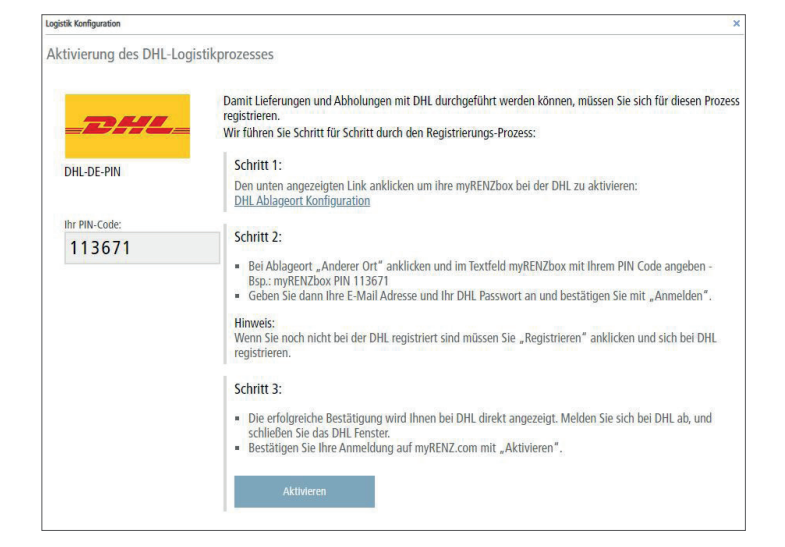

| Pakete auf dem Grundstück hinterlegen                                        |
|------------------------------------------------------------------------------|
| Geben Sie einen wettergeschützten und nicht einsehbaren Platz auf Ihrem      |
| Grundstück an. Ihre Sendung wird an Ihrem Ablageort hinterlegt, wenn wir Sie |
| nicht zu Hause antreffen.                                                    |
| Terrasse                                                                     |
| Garage                                                                       |
| Gartenhaus                                                                   |
| Anderer Ort                                                                  |
| myRENZbox PIN 113671                                                         |

#### ► DHL aktivieren

- "Aktivieren" bei DHL anklicken
- → Die Eingabemaske "Logistik Konfiguration" öffnet sich.

#### **•** Eingabemaske "Logistik Konfiguration"

- Um den Prozess zur Aktivierung und Registrierung von DHL erfolgreich abzuschließen, müssen die in diesem Fenster beschriebenen Schritte erfolgreich durchgeführt werden.
- → Es wird automatisch ein PIN für DHL erzeugt: "113671" (Beispiel)
- Nach erfolgreicher Rückmeldung auf www.dhl.de können Sie "Aktivieren" anklicken um den Anmeldeprozess abzuschließen.

#### Ablageort bei DHL

Durch Anklicken des Links in Schritt 1 öffnet sich die Web-Adresse von DHL zur Angabe des Ablageortes.

- Klicken Sie "Anderer Ort" an.
- Geben Sie im Freitextfeld "myRENZbox PIN" und Ihre PIN für DHL an – in diesem Beispiel: "myRENZbox PIN 113671"

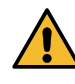

Wenn die Anlage an einer anderen Adresse als Ihrer Wohnadresse steht, müssen Sie folgende Ablageortbezeichnung angeben (Beispiel): "myRENZbox PIN 113671 Musterstraße 5"

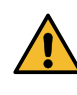

Bitte beachten Sie, dass dies nur möglich ist, wenn die Anlage in unmittelbarer Nähe ihres tatsächlichen Wohnortes installiert ist.

– Bestätigen Sie mit "Speichern".

#### Aktivierung und Registrierung DHL 2/3

#### DHL Kundenkonto

Legen Sie in Ihrem Kundenkonto selbst fest, wo wir Ihr Paket für Sie hinterlegen dürfen, wenn Sie nicht zu Hause sind.

| Anmelden                | Registrieren |
|-------------------------|--------------|
| max.mustermann@renzgrou |              |
| ······ A                |              |
| Angemeldet bleiben (i)  |              |
| Ich bin kein Roboter.   |              |
| Passwort vergessen?     |              |
| Anmelden                |              |

#### 🔰 Jetzt Ablageort wählen

#### Pakete auf dem Grundstück hinterlegen

Geben Sie einen wettergeschützten und nicht einsehbaren Platz auf Ihrem Grundstück an. Ihre Sendung wird an Ihrem Ablageort hinterlegt, wenn wir Sie nicht zu Hause antreffen.

| Terrasse             |           |
|----------------------|-----------|
| Garage               |           |
| Gartenhaus           |           |
| Anderer Ort          |           |
| myRENZbox PIN 113671 |           |
| Discontration (      |           |
| Deaktivieren         | Speichern |

#### **DHL Kundenkonto**

Legen Sie in Ihrem Kundenkonto selbst fest, wo wir Ihr Paket für Sie hinterlegen dürfen, wenn Sie nicht zu Hause sind.

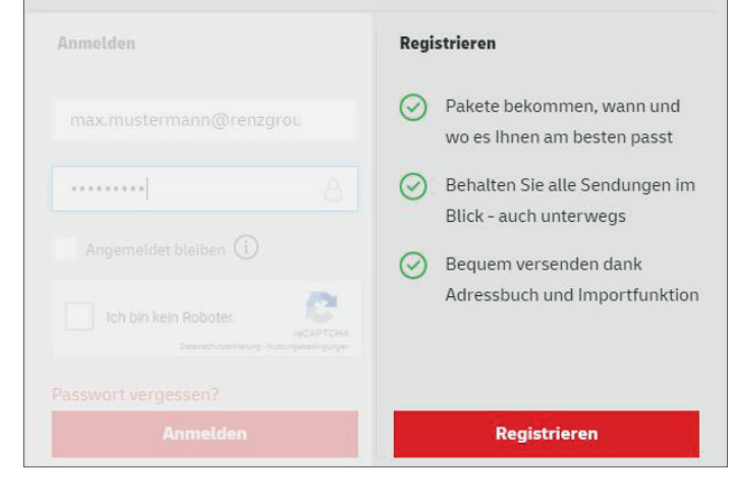

#### DHL-Kundenkonto anmelden (Kundenkonto vorhanden)

- Tragen Sie unter Anmelden Ihre E-Mail Adresse und Passwort ein, wenn Sie bereits ein DHL Kundenkonto besitzen und bestätigen Sie dies mit "Anmelden".
- 1

Wenn Sie noch kein DHL Kundenkonto besitzen – siehe "DHL Kundenkonto anlegen".

#### Ablageort wählen

- Nach dem Anmelden wird Ihnen der festgelegte Ablageort noch einmal angezeigt.
- Melden Sie sich bei DHL ab und schließen Sie dieses Browser-Fenster.

#### **DHL Kundenkonto anlegen**

Wenn Sie noch kein Kundenkonto bei DHL haben, müssen Sie sich mit Ihren Daten bei der DHL registrieren.

 Starten Sie diesen Vorgang indem Sie "Registrieren" anklicken.

Erwin Renz Metallwarenfabrik GmbH & Co KG

## Register Logistik

#### Aktivierung und Registrierung DHL 3/3

|      |                    |        |                  |                  | Privatkunden      | Geschäfts | kunden |
|------|--------------------|--------|------------------|------------------|-------------------|-----------|--------|
| DHL_ |                    | Preise | Pakete versenden | Pakete empfangen | Hilfe und Kontakt | ٩         | & Logi |
|      | 1<br>KONTO ANLEGEN |        |                  | PERS             | -2                |           |        |
|      | ſ                  | OHL K  | undenkonto a     | anlegen          |                   |           |        |
|      | Anrede"            |        |                  |                  |                   |           |        |
|      | Frau               |        |                  |                  |                   |           |        |
|      | VORNAME*           |        |                  |                  |                   |           |        |
|      | NACHNAME*          |        |                  |                  |                   |           |        |
|      | E-MAIL*            |        |                  |                  |                   |           |        |
|      |                    |        |                  |                  |                   |           |        |

|                | Bitte klicken Sie auf den Link in der E-Mail, die Sie von uns an Te<br>erhalten haben, um Ihr Kundenkonto zu aktivieren.                       | est@xyz.de                     |
|----------------|----------------------------------------------------------------------------------------------------|--------------------------------|
| Sollte<br>Ordn | en Sie die E-Mail nicht in Ihrem Postfach finden, prüfen Sie bitte Ih<br>Ier.                                                                  | nren Spam-                     |
| ()             | Hinweis:<br>Zur Bestätigung Ihrer Anschrift erhalten Sie in wenigen Tagen ein<br>einem Code und weiteren Informationen zur Freischaltung Ihres | nen Brief mit<br>Kundenkontos. |
| Pake           | tempfang                                                                                                    |                                |
| Das wur        | rde in Ihrem Kundenkonto für Sie hinterlegt:                                                                                                   |                                |
|                |                                                                                                    |                                |

#### Schritt 3:

- Die erfolgreiche Bestätigung wird Ihnen bei DHL direkt angezeigt. Melden Sie sich bei DHL ab, und schließen Sie das DHL Fenster.
- Bestätigen Sie Ihre Anmeldung auf myRENZ.com mit "Aktivieren".

Aktivieren

|   | Logistikpartner | Bemerkungen                                                                                              |
|---|-----------------|----------------------------------------------------------------------------------------------------|
| • | _DHL_           | Pincode des Dienstleisters: <b>113671</b><br>Ablageort Konfiguration: <u>DHL Ablageort Konfiguration</u> |
|   | DHL-DE-PIN      |                                                                                                    |

#### DHL Kundenkonto anlegen

 Füllen Sie die zwei Eingabemasken entsprechend mit Ihren persönlichen Daten aus und bestätigen Sie diese.

#### Registrierung abschließen

- Es wird eine Information angezeigt, dass Sie eine
   E-Mail erhalten, mit der Sie die Registrierung bestätigen müssen.
- Außerdem werden Ihnen auch per Brief weitere Informationen zugesendet.
- Der Ablageort ist bereits angelegt.
- → "Weiter zur Startseite" anklicken. Nun können Sie den Logout bei www.dhl.de durchführen und dieses Browser-Fenster schließen.

#### Aktivieren bestätigen

- Auf www.myrenz.com können Sie nun "Aktivieren" anklicken.
- → Das Fenster schließt sich automatisch und das Menü Logistik ist geöffnet.

#### ► Im Register "Logistik" ist nun DHL aktiviert.

Es wird auch Ihre persönliche PIN f
ür DHL angezeigt.

#### Register Logistik

### Aktivierung und Registrierung Logistikpartner "ParcelLock" (DPD, GLS, Hermes) 1/2

| Max Mustermann (Benutzer)                                     | RENZ Abmelden Ö                                                                                                    | ► _           | ParcelLock aktivieren<br>"Aktivieren" bei ParcelLock anklicken.                                                                                                    |
|---------------------------------------------------------------|----------------------------------------------------------------------------------------------------|---------------|----------------------------------------------------------------------------------------------------|
| Home Zugangsdaten Wohne                                       | Ingsdaten Logistik PIH-Verwaltung Historie Ansprechpantner Wichtig: Eine logen Sie Ihre Zustelloptowen lest.                                                                                                    | $\rightarrow$ | "<br>Die Eingabemaske "Logistik Konfiguration" öffnet                                                                                                    |
| Ihre Logistikpartner                                          | Î                                                                                                    |               | SICh.                                                                                                    |
| Bitte wählen Sie nachstehend, die von Ihne<br>Logistikpartner | n gewünschten Logistikpartner aus: Bemerkungen Aktion                                                                                                    |               |                                                                                                    |
| PARCEL Hermes<br>Fas                                          | Addiverent                                                                                                    |               |                                                                                                    |
| Logistik Konfiguration                                        | ×                                                                                                    | ]             | Registrierung starten                                                                                                    |
| Aktivierung des Parcelloc                                     | k-Logistikprozesses                                                                                                    |               |                                                                                                    |
| PARCEL                                                        | Damit Sie Lieferungen und Abholungen mit den verbundenen Logistikpartnern abwickeln können,<br>müssen Sie sich bei ParcelLock registrieren.<br>Wir führen Sie Schritt für Schritt durch den Registrierungs-Prozess:<br>Himmeiz Zum Abschluss des Registrierungs- Prozesses werden ihre Daten mit dem ParcelLock System synchronisiert.                             | _             | In der Eingabemaske "Logistik Konfiguration" den<br>Button "Registrierung starten" anklicken                                                                                                    |
|                                                               | Registrierung starten                                                                                                    |               |                                                                                                    |
| Logistik Konfiguration                                        | x Lonistikorozossos                                                                                                    |               | E-Mail-Adresse prüfen                                                                                                    |
|                                                               | K-Logistikprozesses           Willkommen zur Parcellock Registrierung:           Wir überprüfen im nächsten Schritt ob Sie mit dieser Email-Adresse bereits am Parcellock-System registriert sind.           Wenn Sie bereits wissen, mit welcher Email-Adresse Sie bei Parcellock registriert sind, dann verwenden Sie bitte diese.           Ihre Email-Adresse: | _             | Die im Portal hinterlegte E-Mail-Adresse (Register<br>Zugangsdaten) wird angezeigt. Prüfen Sie, ob diese<br>korrekt ist und korrigieren Sie diese ggf. im Register<br>"Zugangsdaten".<br>"Fortfahren" anklicken.                                      |
|                                                               | max.mustermann@renzgroup.de                                                                                                    | <i>→</i>      | Es wird geprüft, ob diese E-Mail-Adresse bei<br>ParcelLock bereits angelegt ist.                                                                                                    |
| Logistik Konfiguration                                        | ×                                                                                                    |               | Bei ParcelLock neu registrieren                                                                                                    |
| Aktivierung des Parcelloch                                    | k-Logistikprozesses                                                                                                    |               |                                                                                                    |
| PARCEL                                                        | Wir konnten Sie nicht bei Parcellock finden.<br>Um den Parcellock-Logistikprozess nutzen zu können müssten Sie sich bei Parcellock neu<br>registrieren.<br>Möchten Sie sich jetzt bei Parcellock registrieren?                                                                                                    | -             | Wenn es eine Neu-Anmeldung ist, erhalten Sie<br>die entsprechende Meldung und können mit der<br>Aktivierung fortfahren.<br>"Ja, neu registrieren" anklicken.<br>Bei "Nein, nicht jetzt" wird der Vorgang abgebrochen<br>und die Eingebemacke schließt |
|                                                               | 26, neu regismeren Nein, jetzt nicht                                                                                                    |               | und die Eingabemaske schliebt.                                                                                                    |
| L                                                             |                                                                                                    | 1             |                                                                                                    |
| Logistik Konfiguration                                        | ×                                                                                                    |               | Bereits bei ParcelLock registriert                                                                                                    |
| Aktivierung des Parcelloch                                    | k-Logistikprozesses                                                                                                    |               |                                                                                                    |
| PARCEL                                                        | Ihr ParcelLock Account wurde gefunden!<br>Um die Aktivierung des Prozesses durchzuführen, benötigen wir die ParcelLock-ID, welche Sie bei<br>der ersten Registrierung erhalten haben.                                                                                                    | _             | Sollten Sie bereits bei ParcelLock registriert sein,<br>werden Sie aufgefordert Ihre ParcelLock ID einzu-<br>geben.                                                                                                    |
|                                                               | Parcellock-ID: PL-851-149-793<br>Email-Adresse: max.mustermann@renzgroup.de                                                                                                    | _             | "Fortfahren" anklicken und Sie kommen direkt zu der<br>Erteilung Abstellgenehmigung.                                                                                                    |
|                                                               | Fortfahren                                                                                                    |               |                                                                                                    |

**Register Logistik** 

#### Aktivierung und Registrierung Logistikpartner "ParcelLock" (DPD, GLS, Hermes) 2/2

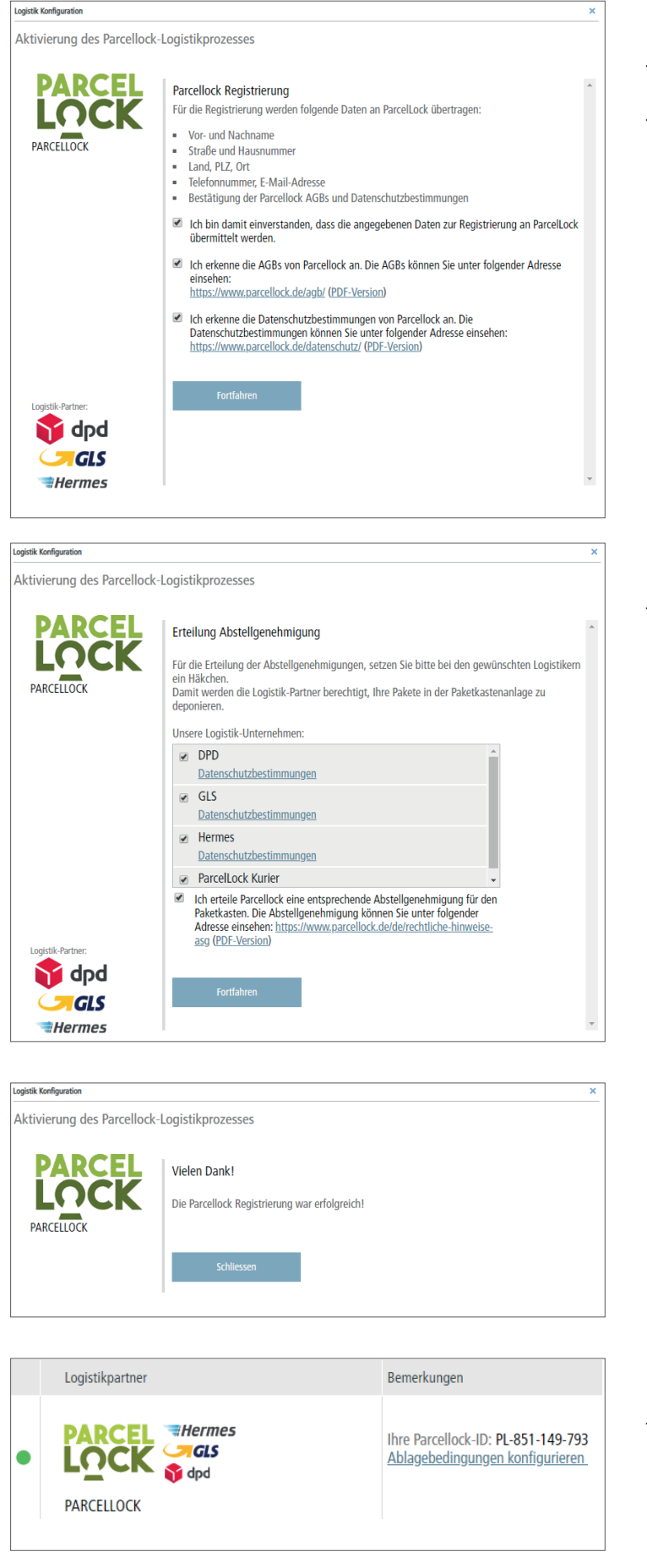

#### AGB und Datenschutzbestimmungen

- Es wird Ihnen eine Übersicht angezeigt, welche Daten an ParcelLock übermittelt werden.
- Der Übertragung sowie den AGB und den Datenschutzbestimmungen müssen Sie zustimmen.
- → "Fortfahren" anklicken.

#### **Erteilung Abstellgenehmigung**

- Die einzelnen Logistik-Unternehmen sind bereits vorbelegt – wenn Sie einem Unternehmen die Abstellgenehmigung nicht erteilen möchten, können Sie dieses abwählen.
- Bestätigen Sie die Erteilung und klicken Sie "Fortfahren" an.

#### Registrierung ist erfolgreich abgeschlossen

→ "Schliessen" anklicken.

#### ParcelLock ist aktiviert

 Im Register "Logistik" ist nun ParcelLock aktiviert. Es wird auch Ihre persönliche ParcelLock-ID angezeigt.

#### Abholung

#### Bewohner- Abholung von Paketen 1/2

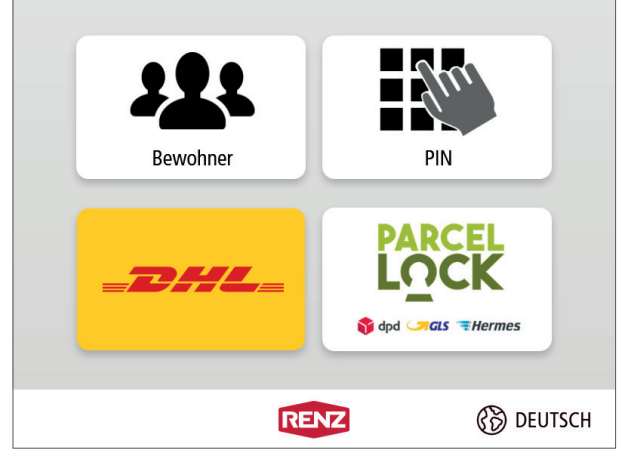

- 1. Startbildschirm
- "Bewohner" anklicken.

| Anmeldung Bewohner                   |                   |           |  |  |
|--------------------------------------|-------------------|-----------|--|--|
| Bitte Chip an die Leseeinheit halten |                   |           |  |  |
|                                      | Anmeldung mit PIN |           |  |  |
| ZURÜCK                               | RENZ              | 🛞 DEUTSCH |  |  |

- > 2. Anmeldung Bewohner
- Anmeldung mit einem elektronischen Schlüssel-Chip oder der myRENZbox-App
- Den Chip an die Leseeinheit halten oder mit der myRENZbox-App authentifizieren.

#### Anmeldung mit PIN (optional)

- "Anmeldung mit PIN" anklicken.
- → Die Anzeige wechselt zur PIN-Eingabe.

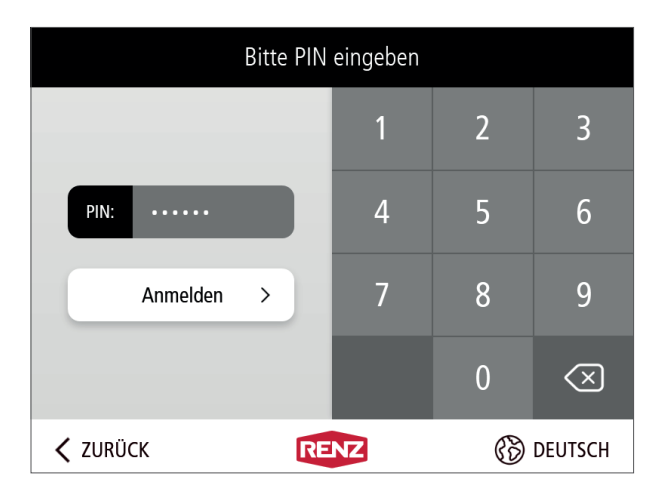

- ► Optional: PIN-Eingabe
- Die PIN über die Tastatur eingeben und mit "Anmelden" bestätigen.

Mit kann die PIN-Eingabe im Feld "PIN" gelöscht werden.

| Jonas Müller |      |           |  |
|--------------|------|-----------|--|
| Abholen      |      | Einlegen  |  |
| × ABMELDEN   | RENZ | 🛞 DEUTSCH |  |

- 3. Bewohner-Menü
- "Abholen" anklicken.
- Sind eine oder mehrere Abholungen hinterlegt, öffnen sich alle Türen zu den Paketkästen.
- Ist keine Abholung hinterlegt,
  - → wechselt die Anzeige zur Informationsanzeige "Keine Pakete vorhanden".

Abholung

#### Bewohner – Abholung von Paketen 2/2

| i<br>1 Abbelung                          |           |  |
|------------------------------------------|-----------|--|
| T Abholung                               |           |  |
| Bitte Paket entnehmen und Tür schließen. |           |  |
| RENZ                                     | B DEUTSCH |  |

► 4. Fächer leeren

 Die Inhalte aus dem Paketkasten bzw. den Paketkästen entnehmen und die Tür(en) schließen.

| Ра             | ket e                           | rfolgreich abgeho | olt.      |  |
|----------------|---------------------------------|-------------------|-----------|--|
|                | ជ្                              | Zum Hauptmenü     |           |  |
|                |                                 |                   |           |  |
| × ABMELDEN     |                                 | RENZ              | 🛞 DEUTSCH |  |
| ► 5. "Paket er | 5. "Paket erfolgreich abgeholt" |                   |           |  |

- → Der Abholvorgang ist beendet.
- "Zum Hauptmenü" anklicken.
- → Die Anzeige wechselt zum Bewohner-Menü.
- "ABMELDEN" anklicken.
- $\rightarrow$  Die Anzeige wechselt zum Startbildschirm.

Retournieren/Versenden

#### Bewohner – Retournieren/Versenden mit DHL 1/2

Rücksendung bzw. Versand eines Paketes mit DHL

**L**Ein Versand oder eine Retoure muss vorher auf der Homepage des jeweiligen Anbieters beauftragt werden. Es ist darauf zu achten, dass die Sendungen ausreichend frankiert sind. Die Abholung ist teilweise gebührenpflichtig.

| Bewohner | PIN            |
|----------|----------------|
| =D#L=    | PARCEL<br>LOCK |
| RE       | NZ 🛞 DEUTSCH   |

- 1. Startbildschirm
- "Bewohner" anklicken.

| Anmeldung Bewohner                   |                   |           |  |  |  |  |
|--------------------------------------|-------------------|-----------|--|--|--|--|
|                                      |                   |           |  |  |  |  |
| Bitte Chip an die Leseeinheit halten |                   |           |  |  |  |  |
|                                      | Anmeldung mit PIN |           |  |  |  |  |
|                                      |                   |           |  |  |  |  |
| ZURÜCK                               | RENZ              | 🛞 DEUTSCH |  |  |  |  |

- > 2. Anmeldung Bewohner
- Anmeldung mit einem elektronischen Schlüssel-Chip oder der myRENZbox-App
- Den Chip an die Leseeinheit halten oder mit der myRENZbox-App authentifizieren.

#### Anmeldung mit PIN (optional)

- "Anmeldung mit PIN" anklicken.
- → Die Anzeige wechselt zur PIN-Eingabe.

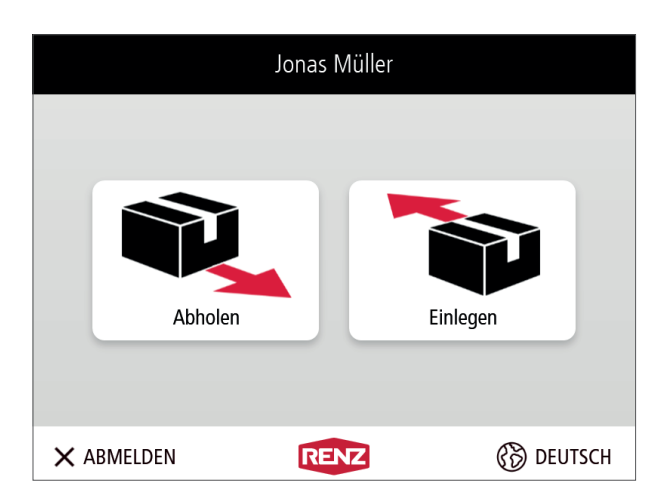

- 3. Bewohner-Menü
- "Einlegen" anklicken.

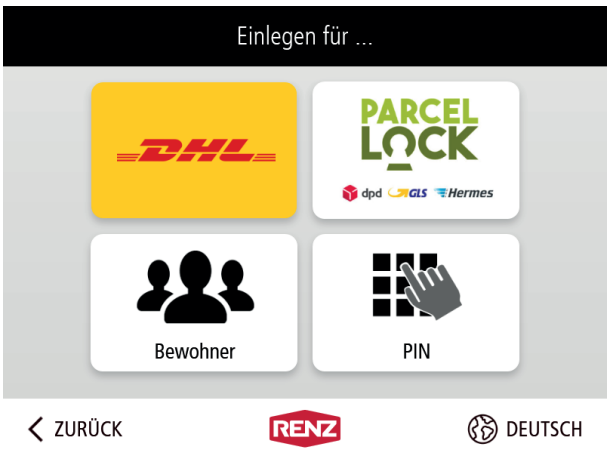

- ▶ 4. Logistiker DHL auswählen
- "DHL" anklicken.

#### Bewohner – Retournieren/Versenden mit DHL 2/2

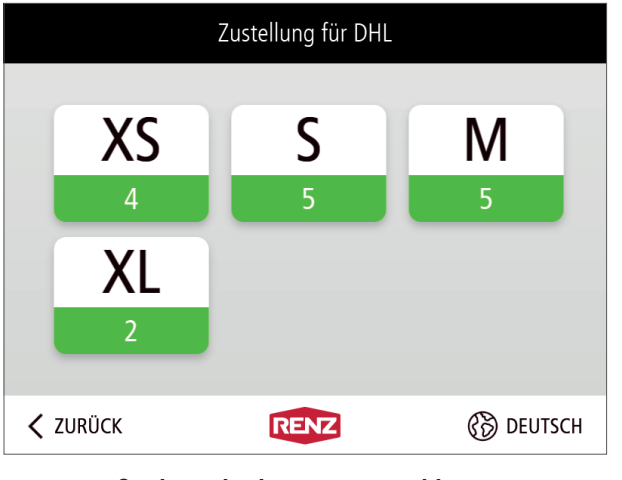

- **5**. Größe des Paketkastens auswählen
- Die gewünschte Größe des Paketkastens anklicken.
- → Die Tür des Paketkastens wird geöffnet.

## 1

Innerhalb jeder Paketkastengröße wird die Anzahl der noch freien Paketkästen angezeigt.

|          | Bitte das Paket                           | in das Fach le<br>schließen.   | egen und Tür     |
|----------|-------------------------------------------|--------------------------------|------------------|
| <        | Fachgröße wechseln                        | RENZ                           | 🛞 DEUTSCH        |
|          | 6. "Paket einlege                         | n und Tür schl                 | ließen"          |
| _        | Paket in den Paketka                      | asten legen und                | l Tür schließen. |
| 1        | Paketgröße pass                           | t NICHT zum F                  | Paketkasten      |
| •        | Tür NICHT schließer<br>"Fachgröße wechse  | n.<br>In" anklicken.           |                  |
| <b>→</b> | Die Anzeige wechse<br>"Falsches Fach ausg | lt zur Informatio<br>Jewählt". | onsanzeige       |

i

Bitte entfernen Sie das Paket aus dem falschen Fach und schließen Sie danach die Tür.

Image: Control of the state of the state of the s

- Paket entfernen und Tür schließen.
- → Die Anzeige wechselt erneut zur Informationsanzeige "Größe des Paketkastens auswählen" (5.).
- - → Der Einlegevorgang ist beendet.
  - "Zum Hauptmenü" anklicken.
  - → Die Anzeige wechselt zum Bewohner-Menü (3.).
  - "ABMELDEN" anklicken.
  - → Die Anzeige wechselt zum Startbildschirm (1.).

Retournieren/Versenden

#### Bewohner – Retournieren/Versenden mit ParcelLock 1/3

Rücksendung bzw. Versand eines Paketes mit ParceLock (DPD, GLS, Hermes)

Ein Versand oder eine Retoure muss vorher auf der Homepage des jeweiligen Anbieters beauftragt werden. Es ist darauf zu achten, dass die Sendungen ausreichend frankiert sind. Die Abholung ist gebührenpflichtig.

| Bewohner       | PIN            |
|----------------|----------------|
| <b>_D#/L</b> _ | PARCEL<br>LOCK |
| RE             | NZ 🛞 DEUTSCH   |

- 1. Startbildschirm
- "Bewohner" anklicken.

| Anmeldung Bewohner                   |                   |           |  |  |
|--------------------------------------|-------------------|-----------|--|--|
|                                      |                   |           |  |  |
| Bitte Chip an die Leseeinheit halten |                   |           |  |  |
|                                      | Anmeldung mit PIN |           |  |  |
|                                      |                   |           |  |  |
| ZURÜCK                               | RENZ              | 🛞 DEUTSCH |  |  |

- > 2. Anmeldung Bewohner
- Anmeldung mit einem elektronischen Schlüssel-Chip oder der myRENZbox-App
- Den Chip an die Leseeinheit halten oder mit der myRENZbox-App authentifizieren.

#### Anmeldung mit PIN (optional)

- "Anmeldung mit PIN" anklicken.
- → Die Anzeige wechselt zur PIN-Eingabe.

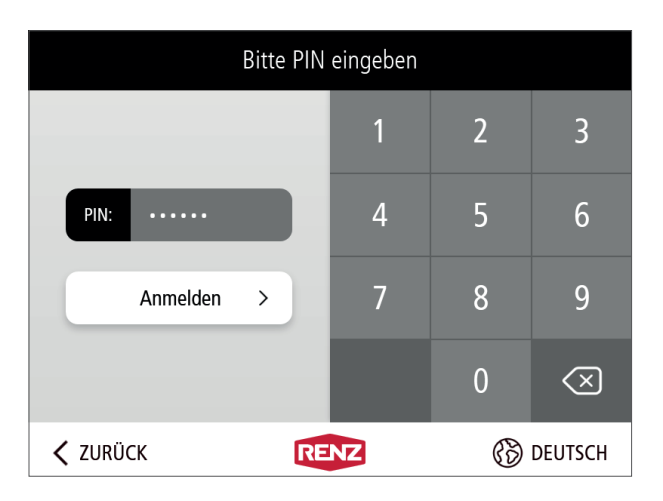

#### ► Optional: PIN-Eingabe

 Die PIN über die Tastatur eingeben und mit "Anmelden" bestätigen.

Mit kann die PIN-Eingabe im Feld "PIN" gelöscht werden.

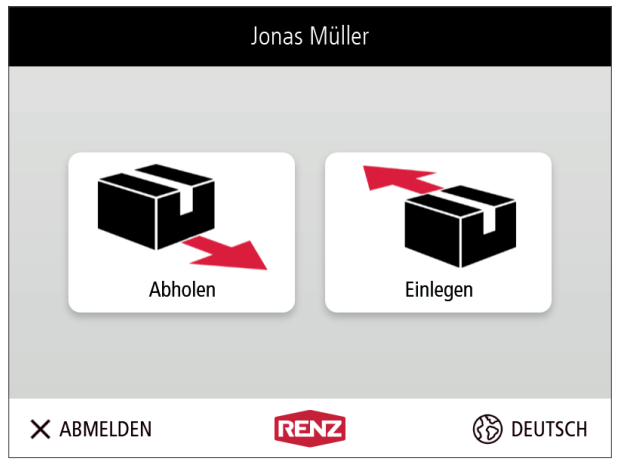

- 3. Bewohner-Menü
- "Einlegen" anklicken.

#### Bewohner – Retournieren/Versenden mit ParcelLock 2/3

| Einlegen für         |                | Bitte Rücksendung wählen        |  |  |  |  |
|----------------------|----------------|---------------------------------|--|--|--|--|
| =DHL=                | PARCEL<br>LOCK | 7821246742 - 4242 - 2           |  |  |  |  |
| Bewohner             | PIN            |                                 |  |  |  |  |
| ZURÜCK REAL          | DEUTSCH        |                                 |  |  |  |  |
| ► 4. "Einlegen für…" |                | ► 5. "Bitte Rücksendung wählen" |  |  |  |  |

– "ParcelLock" anklicken.

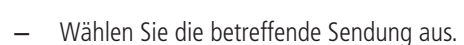

Es werden alle Sendungen angezeigt, die vom Bewohner im Vorfeld über die entsprechenden Webseiten der Dienstleister angemeldet und über das ParcelLock-System zurückgemeldet wurden.

🔟 Wenn keine Sendung vorliegt, erscheint eine Benachrichtigung.

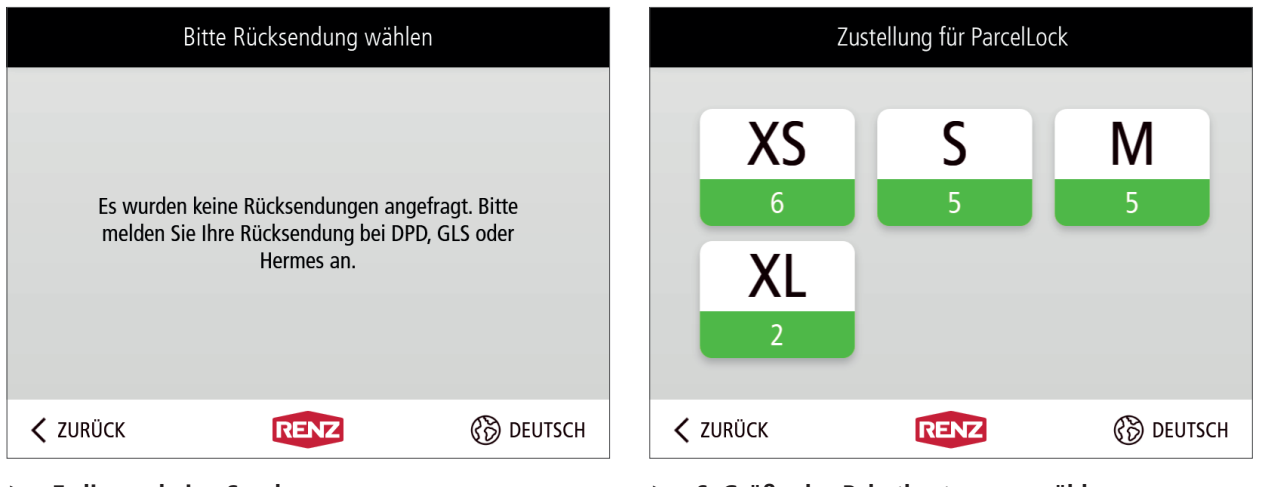

**Es liegen keine Sendungen vor.** 

Es sind keine Sendungen registriert oder die Rückmeldung des Dienstleisters liegt noch nicht vor.

- "ZURÜCK" anklicken.
- → Die Anzeige wechselt zur Informationsanzeige "Einlegen für…" (4.).

#### ► 6. Größe des Paketkastens auswählen

- Die gewünschte Größe des Paketkastens anklicken.
- $\rightarrow$  Die Tür des Paketkastens wird geöffnet.

#### 1

Innerhalb jeder Paketkastengröße wird die Anzahl der noch freien Paketkästen angezeigt.

#### **Bewohner – Retournieren/Versenden mit ParcelLock 3/3**

| i<br>Bitte das Paket in das Fach legen und Tür<br>schließen.                                                                                                    |                                                                                              |         | i<br>Bitte entfernen Sie das Paket aus dem falschen<br>Fach und schließen Sie danach die Tür. |                                                 |                                                      |                                 |           |  |
|----------------------------------------------------------------------------------------------------|----------------------------------------------------------------------------------------------|---------|-----------------------------------------------------------------------------------------------|-------------------------------------------------|------------------------------------------------------|---------------------------------|-----------|--|
| Fachgröße wechseln                                                                                                    |                                                                                              | DEUTSCH |                                                                                               |                                                 | RENZ                                                 |                                 | 🛞 DEUTSCH |  |
| ► 7. "Paket einlegen und                                                                                                    | Tür schließen"                                                                               |         | ► Falsch                                                                                      | nes Fach aus                                    | gewählt                                              |                                 |           |  |
| <ul> <li>Paket in den Paketkasten le</li> <li>Paketgröße passt NICH</li> <li>Tür NICHT schließen.</li> <li>"Fachgröße wechseln" ank</li> <li>→ Die Anzeige wechselt zur Ir<br/>"Falsches Fach ausgewählt</li> </ul> | egen und Tür schließe<br>I <b>T zum Paketkaster</b><br>klicken.<br>nformationsanzeige<br>:". | n       | – Paket €<br>→ Die An<br>"Größ                                                                | entfernen und<br>izeige wechse<br>e des Paketka | l Tür schließen<br>lt erneut zur li<br>istens auswäh | n.<br>nformatior<br>Ilen" (6.). | ısanzeige |  |
| Das Paket wurde er<br>ি Zum Ha                                                                                                    | folgreich abgelegt.<br>auptmenü                                                              |         |                                                                                               |                                                 |                                                      |                                 |           |  |
| × ABMELDEN                                                                                                    |                                                                                              | DEUTSCH |                                                                                               |                                                 |                                                      |                                 |           |  |
| <ul> <li>8. "Paket erfolgreich ab</li> </ul>                                                                                                    | ogelegt"                                                                                     |         |                                                                                               |                                                 |                                                      |                                 |           |  |

- $\rightarrow$  Der Einlegevorgang ist beendet.
- "Zum Hauptmenü" anklicken.
- $\rightarrow$  Die Anzeige wechselt zum Bewohner-Menü (3.).
- "ABMELDEN" anklicken.
- $\rightarrow$  Die Anzeige wechselt zum Startbildschirm (1.)..

## Allgemein

• Was muss ich tun, damit ich die myRENZbox nutzen kann?

Kontaktieren Sie bitte den Betreiber (Eigentümer/Hausverwaltung) der Anlage.

 Ich möchte die Vorzüge der myRENZbox nicht weiter nutzen, an wen muss ich mich wenden?

Kontaktieren Sie bitte den Betreiber (Eigentümer/ Hausverwaltung) der Anlage. Bitte vergessen Sie nicht, die erteilten Abstellgenehmigungen bei den Paketdienstleistern/Dienstleistern zu widerrufen.

 Warum werden meine Pakete nicht in die myRENZbox zugestellt?

Hierfür kann es unterschiedliche Gründe geben:

Bitte prüfen Sie, ob von Ihnen im Portal www.myrenz. com die Paketdienstleister aktiviert wurden.

Bitte prüfen Sie, ob Sie sich bei den Paketdienstleistern registriert haben und die notwendigen Abstellgenehmigungen erteilt wurden.

 Meine Pakete werden nicht in der myRENZbox zugestellt, obwohl die Paketdienstleister im Portal www.myrenz.com aktiviert, die Registrierung beim Paketdienstleister erfolgt und die Abstellgenehmigungen erteilt wurden.

Werden Ihre Pakete nicht zugestellt, wenden Sie sich bitte direkt an den Kundenservice des entsprechenden Paketdienstleisters.

 Ich möchte meine (Online) Bestellung wieder zurücksenden, was muss ich tun?

Einige Händler legen der Lieferung einen Retourenschein mit Paketlabel bei und übernehmen die Kosten der Rücksendung. In diesem Fall bereiten Sie Ihr Paket für die Rücksendung vor und kleben das Paketlabel auf das Paket. Bitte melden Sie das Paket zur Abholung beim entsprechenden Paketdienstleister zur Abholung an (der Service für die Abholung bei Ihnen zu Hause an der **myRENZbox** ist teilweise gebührenpflichtig). Anschlie-Bend deponieren Sie bitte das Paket in der **myRENZbox**. FAQ

## Portal

#### Anmeldung

- Welche WEB-Adresse hat das Portal? www.myrenz.com
- Woher bekomme ich meine Zugangsdaten f
  ür die Anmeldung am Portal?
   Ihre Zugangsdaten erhalten Sie von Ihrer Hausverwaltung/Eigent
  ümer.
- Ich habe meine Zugangsdaten vergessen, was muss ich tun?

Auf der Website www.myrenz.com finden Sie auf der Anmeldemaske den Link "Passwort vergessen" um ein neues Passwort anzufordern.

#### Funktionen

 Wie kann ich feststellen, ob Pakete für mich in der Anlage sind?
 In Ihrem persöplichen Account auf www.m

In Ihrem persönlichen Account auf www.myrenz. com wird angezeigt, wenn ein oder mehrere Paket(e) für Sie hinterlegt sind.

• Wie kann ich feststellen, ob meine in der Anlage deponierten Pakete abgeholt wurden?

In Ihrem persönlichen Account auf www.myrenz. com wird angezeigt, ob Ihre Pakete bereits abgeholt wurden oder sich noch in der Anlage befinden.

• Gibt es eine Benachrichtigung, wenn mir ein Paket zugestellt wurde?

Sobald ein Paket für Sie deponiert wurde, erhalten Sie eine Benachrichtigung per E-Mail oder alternativ per Push-Nachricht auf Ihr Smartphone (nur bei Nutzung der **myRENZbox**-App).

• Gibt es eine Benachrichtigung, wenn mein Paket aus der Anlage abgeholt wurde?

Sobald Ihr Paket abgeholt wurde, erhalten Sie eine Benach-

## Bedienung Renz-Internetportal myRENZbox

richtigung per E-Mail oder alternativ per Push Nachricht auf Ihr Smartphone (nur bei Nutzung der **myRENZbox**-App).

#### Paketdienstleister/Dienstleister

• Welche Paketdienstleister liefern Pakete in die Paketkastenanlage?

Durch die Prozessintegration von DHL und ParcelLock (DPD, GLS und Hermes) können diese über deren Handscanner/ Handheld die Zustellung bzw. Abholung vornehmen.

• Was muss ich tun damit die Paketdienstleister wie z. B. DHL, DPD, usw. meine Pakete in die Paketkastenanlage zustellen?

Damit die Paketdienstleister von Ihnen ermächtigt werden Pakete in die Paketkastenanlage zuzustellen, müssen Sie diesen eine Abstellgenehmigung erteilen. Die genaue Vorgehensweise entnehmen Sie bitte der Beschreibung im Portal (Bereich Logistik) und der vorliegenden Dokumentation.

 Was muss ich tun damit meine Pakete von den Paketdienstleistern aus der Paketkastenanlage abgeholt werden?

Für die Abholung ist es erforderlich, dass Sie bei dem entsprechenden Paketdienstleister einen Abholauftrag platzieren und das Paket, nachdem es von Ihnen ausreichend frankiert wurde, in der Paketkastenanlage deponieren. Bitte achten Sie darauf, dass Sie beim Deponieren des Pakets die Abholung dem richtigen Paketdienstleister zuordnen.

#### Können noch weitere Dienstleister in die Paketkastenanlage zustellen/abholen?

Über den sogenannten PIN-Prozess können noch weitere Paketdienstleister bzw. Dienstleister Zustellungen bzw. Abholungen vornehmen. Die Autorisierung erfolgt durch einen permanenten PIN, welchen Sie in Ihrem persönlichen Account erzeugen und dem jeweiligen Paketdienstleister/ Dienstleister übermitteln. So können Sie zum Beispiel einen Wäscheservice nutzen, welcher Ihre Wäsche über die **myRENZbox** abholt und nach der Reinigung wieder in der Anlage deponiert. Die genaue Vorgehensweise entnehmen Sie der Beschreibung im Portal (Bereich PIN-Verwaltung) und der vorliegenden Dokumentation. • Wie kann ich mich an der Paketkastenanlage anmelden um meine Pakete abzuholen bzw. zurückzusenden?

Für die Autorisierung an der **myRENZbox** stehen Ihnen ein PIN bzw. die **myRENZbox**-App zur Verfügung. Gegen Mehrpreis sind auch elektronische Schlüssel-Chips erhältlich (optional, abhängig von der Ausstattung der Anlage). Wenden Sie sich in diesem Fall bitte an den Betreiber (Eigentümer/ Hausverwaltung) der Anlage.

- Der Paketkasten lässt sich nicht öffnen, an wen muss ich mich wenden? Kontaktieren Sie bitte den Betreiber (Eigentümer/Hausverwaltung) der Anlage.
- Die Tür vom Paketkasten wurde verschlossen, bevor ich mein Paket entnommen habe. Wie komme ich an mein Paket?

Kontaktieren Sie bitte den Betreiber (Eigentümer/Hausverwaltung) der Anlage.

• Mein Paket wurde in die Anlage gelegt ohne eine ausreichende Frankierung, wie kann ich es wieder aus der Anlage entnehmen?

Kontaktieren Sie bitte den Betreiber (Eigentümer/Hausverwaltung) der Anlage.

- Ich habe eine Nachricht von der myRENZbox erhalten, es ist aber kein Paket in der Anlage?
   Erwarten Sie kein Paket und eine Benachrichtigung ist erfolgt, liegt dies vermutlich an einer Fehlbedienung durch den Zusteller. Sofern kein Paket in der Anlage ist, müssen Sie nichts weiter unternehmen.
- Ich habe eine Benachrichtigung vom Paketdienstleister erhalten, dass mein Paket zugestellt wurde. Es ist aber kein Paket in der myRENZbox?

Haben Sie von der **myRENZbox** keine Benachrichtigung erhalten, könnte es sein, dass Ihr Paket fälschlicherweise einem anderen Nutzer in der **myRENZbox** zugestellt worden ist bzw. es an einem alternativen Ablageort hinterlegt wurde. In diesem Fall wenden Sie sich bitte direkt an den Kundenservice des entsprechenden Paketdienstleisters.  Mein Paket wurde aus der Anlage entwendet (Aufbruch), was muss ich tun?

Im Schadensfall wenden Sie sich bitte an den Betreiber (Hausverwaltung/Eigentümer) der Anlage.

- Was kann man tun, wenn ein Funktionsfehler an der Paketkastenanlage auftritt? Kontaktieren Sie bitte den Betreiber (Eigentümer/Hausverwaltung) der Anlage.
- Was passiert, wenn alle Paketkästen belegt sind?
   Sind alle Paketkästen belegt, wird ein Zustellversuch an der Haustür des Empfängers durchgeführt. Ist dieser ebenfalls nicht erfolgreich, wird eine Benachrichtigungskarte im Briefkasten des Empfängers hinterlegt mit dem Hinweis in welchem Paketshop das Paket abholt werden kann.

## **Renz Service-Hotline**

Telefon +49 (0) 7144 / 88 67 550

Montag bis Freitag 6.00 – 20.00 Uhr

E-Mail support.paketkasten@renzgroup.de

## ParcelLock-Hotline

Bei Fragen zum ParcelLock System kontaktieren Sie bitte die Hotline

Telefon 040 / 60 77 6000

Montag bis Freitag 10.00 – 18.00 Uhr

E-Mail service@parcellock.de

## Postanschrift und Kontakt

Erwin Renz Metallwarenfabrik GmbH & Co KG Boschstraße 3 71737 Kirchberg/Murr Deutschland

Telefon +49 (0) 71 44 / 301-0 Telefax +49 (0) 71 44 / 301-185 E-Mail info@renzgroup.de

www.renzgroup.com